謹啓

貴医院におかれましては益々ご清祥のこととお喜び申し上げます。 バージョンアップ作業を実施しておりますのでお知らせいたします。

お問い合わせ先

サポートセンター 電話番号 **050-2018-0810** F A X 番号 **03-6825-6303** e-mail <u>ds-desk@dentalsystems.jp</u>

月末月初は電話が混み合う場合がありますが、留守番電話に繋がりますのでお名前と電話番号をお残しください。 折り返しご連絡申し上げます。また、ご質問はFAX、メールでも受け付けしております。 順次返答させていただきますので、少々お時間をいただくこともございますがご活用ください。

謹白

# < バージョン2.88.00(0001)変更一覧 >

| 【令和6年1月~】の診療報酬改定に対応<br>令和6年1月からの「「特定保険医療材料及びその材料価格(材料価格基準)の一部改正に<br>伴う特定保険医療材料料(使用歯科材料料)の算定について」の一部改正について」につい<br>て対応。                                                                                                    | 全国 |
|----------------------------------------------------------------------------------------------------|----|
| 新設処置の追加<br>令和5年12月より保険適用が開始された「CAD/CAM冠(V)」等の処置マスター・入力<br>マスターを追加。詳細は『POWER5G バージョンアップ詳細』をご参照ください。                                                                                                    | 全国 |
| <ul> <li>【令和5年4月~12月】の診療報酬上の特例措置期間終了に対応</li> <li>令和5年4月から令和5年12月までの間、以下の処置に講じられていた診療報酬上の</li> <li>特例措置点数は令和5年12月いっぱいで終了となり、令和6年1月からは通常の点数・</li> <li>および算定ルールへと戻ります。</li> <li>■「医療情報・システム基盤整備体制充実加算」</li> <li>■「一般名処方加算」</li> <li>■「外来後発医薬品使用体制加算」</li> </ul> | 全国 |
| <mark>入力マスター</mark><br>各種マスターを最新マスターに更新。                                                                                                    | 全国 |
| 機能追加/不具合修正<br>新機能の追加と不具合の修正を行いました。 詳細は 『POWER5G バージョンアップ詳細』<br>をご参照ください。                                                                                                    | 全国 |

### <機能追加・不具合修正>

#### 新設処置の追加

令和5年12月より保険適用が開始された以下の処置マスターを追加し、処置入力とレセプト作成に対応。

|   | 処置名称          | 点数       | 処置入力パック                |
|---|---------------|----------|------------------------|
| 1 | CAD/CAM 冠(V)  | 1,815 点  | 774 CAD/CAM 冠 set+装着材料 |
| 2 | 頭頸部悪性腫瘍光線力学療法 | 22,100 点 | _                      |

重要

【12 月診療分において、Ver2.88 へのバージョンアップ前に、上記処置を作成し算定された医院様】 バージョンアップ後は、<mark>必ず弊社作成の上記の処置に置換</mark>を行ってから、 12 月診療分のレセプト作成を行ってください。

※各種統計表から、作成した処置を算定した患者様を確認することが可能です。

- 1. メインメニューより、4.帳票打ち出し>各種統計表をクリック
- 2. 期間を【12月1日~】に変更し、【集計】をクリック
- 3. 仮で作成された処置を確認し、選択欄をクリックして【〇】をつける
- 4. 画面左下にある【選択した処置を算定している患者一覧】をクリック
- 5. 該当患者を確認し、印刷、又は番号を控えてカルテを入れ直す

#### 日付入力エリア

元号をクリックした際のポップアップに「9.カレンダー」を追加し、カレンダーから日付の選択が行えるように対応。カレンダーを表示するにはポップアップから「9.カレンダー」をクリックまたはキーボードの「9」を押下します。またポップアップが表示されていない状態ではキーボードの「C」で表示が行えます。

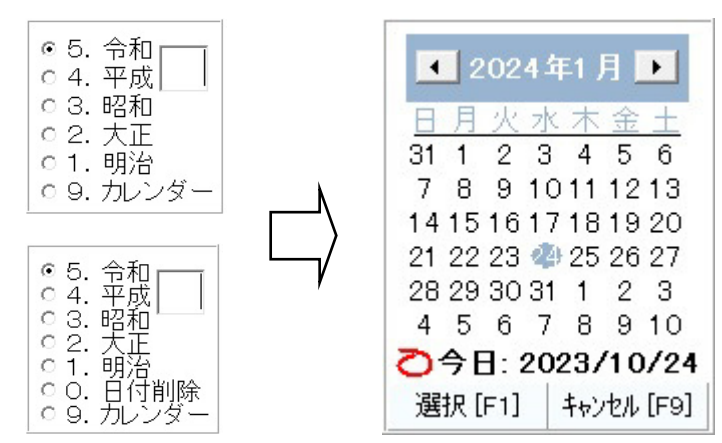

#### <機能追加・不具合修正>

#### オンライン資格確認

患者登録画面で「資格確認」ボタンを押すと資格確認データが表示される状態で、領収書の印刷やカル テA・B印刷などを行うと、再度患者登録画面で「資格確認」ボタンを押しても資格確認データが表示 されなくなり、画面のリセットが必要になる不具合を修正。

#### オンライン返戻

オンライン返戻処理を行い当月請求分の電子レセプトと結合を行った際に作成されるデータにおいて、 正しい内容が記録されず、オンラインレセプト送信時に受付のエラーとなる場合がある不具合を修正。

#### 診療文書

「訪問歯科衛生指導説明書」に記載される以下の文言の誤字を修正。 「唾液線」→「唾液腺」。

#### カルテ B 印刷

「月締め未印刷一覧」ボタンを押した際に意図しないエラーメッセージが表示される不具合を修正。

#### 見積&同意書

①自費項目一覧画面にフィルターを追加し、表示項目の並べ替えや検索が行えるように対応。

②自費項目一覧画面に「数量」を追加し、連続して複数の自費項目を選択できるように対応。

自費項目一覧

|           | が著え<br>項目番号順 ・ 自費項目名称                              |              |      |
|-----------|----------------------------------------------------|--------------|------|
|           | ・昇順 ○降順 金額                                         | 0            |      |
| 項目        | 自費項目名称                                             | 金額           | 数量   |
| 1         | 自費1                                                | 10,000       | 3    |
| 2         | 自費2                                                | 20,000       | 1    |
| 3         | 自費3                                                | 30,000       | 2    |
| 4         | 自費4                                                | 10,000       | 5    |
| 5         | 自費5                                                | 50,000       | 12   |
| 6         | 自費6                                                | 60,000       | 0    |
| 7         | 自費7                                                | 70,000       | 0    |
| 8         | 自費8                                                | 80,000       | 0    |
| 9         | 自費9                                                | 90,000       | 0    |
| 10        | 自費10                                               | 110,000      | 0    |
| 11        | 自費11                                               | 120,000      | 0    |
|           |                                                    |              |      |
| 選択後<br>名称 | に、名称や金額を編集してEnterキーを押して確定し、「OI<br><mark>自賛5</mark> | くJボタンを押し<br> | て下さい |
| 金額        | 50,000                                             | 先頭に部位を       | 追加   |
| 数量        | 12<br>キャンセル [F9]                                   | OK [Er       | nd]  |

## <機能追加・不具合修正>

### 領収書(A5 サイズのみ)

A5 サイズの領収書フォーマットを変更し、保険外負担の項目最大数を5項目から8項目に拡張。

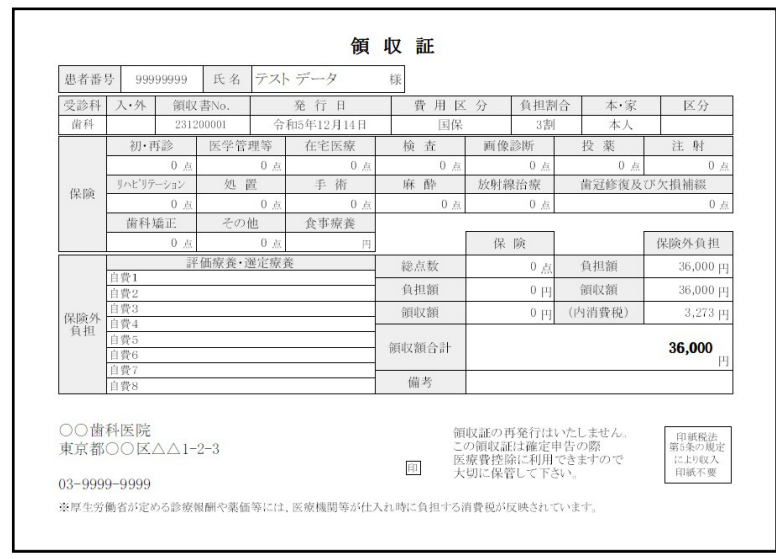

# POWER5G クライアント自動アップデート

■クライアント自動アップデートについて

PC内にインストールされているクライアントモジュールの自動アップデート機能が搭載されました。 今後、新しいクライアントモジュールのリリースが行われる際に以下の画面が展開します。

■自動アップデート画面

POWER5G 起動時に下図の画面が表示されます。「アップデートが完了しました。」が表示されるまでしばらくお待ちください。バージョンアップ完了後、自動で画面が閉じます。

| POWER5Gクライアント 自動アップデート                                   |        |  |
|----------------------------------------------------------|--------|--|
| POWER5Gクライアントプログラムをアップデートしています。<br>処理が完了するまでしばらくお待ちください。 |        |  |
| アップデートが完了しました。                                           |        |  |
|                                                          |        |  |
| Power5                                                   | .1.1.0 |  |

■保険証 OCR プログラム更新画面

バージョンアップ完了後、保険証 OCR システムを導入されているユーザー様で保険証 OCR プログラム のバージョンが低い場合には、下図の OCR プログラム更新画面が表示されます。「更新を適用する」 ボタンを押すとユーザーアカウント制御が表示される場合がありますので「はい」ボタンを押してくだ さい。

| POWER5Gクライアント 保険証OCRプログラム更新                                                |                              |    |
|----------------------------------------------------------------------------|------------------------------|----|
| 保険証OCRプログラムの更新があります。<br>更新の適用を行いますか?                                       |                              |    |
| 「更新を適用する」ボタンを押すと、ユーザーアカウント制御が表示されます。<br>「許可しますか?」と表示されますが、「はい」ボタンを押してください。 | Dent_filecopy<br>コピーが完了しました。 | ×  |
| Power5 更新を適用する 更新の適用を行わずに終了する                                              | μ_γ                          | ОК |

※ユーザーアカウント制御で「いいえ」ボタンを押したり、「更新の適用を行わずに終了する」ボタン を押した場合、保険証 OCR プログラムを更新するには手動での操作が必要になります。手動での更新 操作を行う場合にはヘルプデスクまでご連絡ください。

■バージョンアップが失敗した場合

バージョンアップに失敗したり、保険証 OCR プログラムの更新に失敗した場合には下図のメッセージ が表示されます。これらのメッセージが表示されたり POWER5G を起動するたびにバージョンアップ が実行される場合は問題が発生しているためヘルプデスクまでご連絡ください。

| アップデートに失敗しました。<br>POWER5Gを終了してパソコンを再起動してください。<br>再度エラーが発生する場合は、ヘルプデスクへご連絡ください。 | Dent_filecopy<br>コピーに失敗したファイルがあります。 | ×  |
|--------------------------------------------------------------------------------|-------------------------------------|----|
| ОК                                                                             |                                     | ОК |